## Pasos para acceder á Aula Virtual:

1º Accede á páxina web do colexio:

https://www.edu.xunta.gal/centros/ceipcidadevella/

2º Preme en "Aula Virtual" na parte superior dereita:

| · → C 🔒 edu.xunta.gal/                        | centros/ceipcidadevella/                                                              | G Ver más resulta      | idos <mark>d</mark> e búsqueda | € ☆          | * 🗆 🍘                                                          |
|-----------------------------------------------|---------------------------------------------------------------------------------------|------------------------|--------------------------------|--------------|----------------------------------------------------------------|
| XUNTA<br>DE GALICIA                           | CONSELLERÍA DE<br>CULTURA, EDUCACIÓN<br>E UNIVERSIDADE                                | CEIP CIDADE VELL       | A                              | Iniciar s    | Buscar<br>esión   Rexistrarse                                  |
|                                               |                                                                                       |                        | AUL                            | A VIRTUAL    | GALERÍA                                                        |
| O CENTRO Localización NOVAS COVID Organigrama | PRÓXIMA APER<br>RECREOS<br>Mar, 04/10/2022 - 09:52 — marc<br>Temos a gusto de anuncia | TURA DA BIBLIOTECA NOS |                                | Portal educa | LIGAZÓNS<br>ativo<br>sellena de<br>turk educación<br>wresidade |

## 3º Preme en "Acceder" na parte superior dereita:

| av                                 |                                                                          |                 | Vostede non se identificou. (Acceder)                          |
|------------------------------------|--------------------------------------------------------------------------|-----------------|----------------------------------------------------------------|
| Aula Virtual                       |                                                                          |                 |                                                                |
| Navegación<br>~ Inicio<br>> Cursos | Categorías de curso<br>▼Curso 2022 / 2023<br>▷ 3º Educación Primaria (5) | ▼ Contraer todo | Aula Virtual<br>CEIP Cidade Vella<br>[Ir á web   Ir á galería] |
|                                    | Buscar cursos                                                            |                 | Calendario<br>Outubro 2022                                     |

4º Introduce o nome de usuario que che deu a titora e o contrasinal "changeme":

| Aula                        | Virtual                                                                                |  |
|-----------------------------|----------------------------------------------------------------------------------------|--|
| Nome de usuario             | Esqueceu o seu nome de usuario ou o contrasinal?                                       |  |
| Contrasinal                 | Debe ter as cookies activadas no<br>seu navegador ?<br>Algúns cursos permiten o acceso |  |
| 🗆 Lembrar o nome de usuario |                                                                                        |  |
| Acceder                     | a convidados                                                                           |  |
|                             | Acceder como convidado                                                                 |  |

5º Elixe un contrasinal novo que terás que introducir dúas veces.